## WebUntis – Der Vertretungsplan

## Einleitung:

Der Vertretungsplan kann über das System "WebUntis" eingesehen werden. Dabei bilden die Eltern und Schüler/-innen eine gemeinsame Benutzergruppe. Die Eltern benutzen auch den Zugang ihrer Tochter/ihres Sohnes, d.h. die Eltern sollen unbedingt die Anmeldung mit ihren Kindern zusammen machen und ein gemeinsames Passwort festlegen. Mit diesem Passwort können dann Eltern sowie Kinder unabhängig voneinander auf einem PC oder auf Smartphones den Vertretungsplan einsehen!

Die Anmeldung bei WebUntis beginnt über einen PC-Browser:

- Zuerst muss die URL <u>https://cissa.webuntis.com</u> aufgerufen werden
- Folgender Schulname muss eingegeben werden: Hermann-Böse-Gymnasium
- Benutzer (bei einem Vornamen!): vorname.nachname
- Beispiel bei zwei Vornamen: heinz horst.klose
- Das voreingestellte Passwort lautet: Hbg2020#
- Es folgt die Aufforderung, das Passwort zu ändern: Das neue Passwort muss aber mindestens ein Sonderzeichen enthalten (bitte Passwort notieren!!!).
- Nach der Öffnung des Zugangs klickt man auf das Feld "Profil", das den "Vornamen.Namen" enthält. Falls das Passwort vergessen wird, wird an eine E-Mail Adresse das zurückgesetzte Passwort geschickt. Deshalb muss im Feld "E-Mail-Adresse" des Menüs eine aktuelle E-Mail Adresse eingefügt werden, danach speichern!

Wer kein Smartphone besitzt, ist an dieser Stelle fertig. Diese Benutzer sollen die URL als Lesezeichen in ihrem Browser hinzufügen!

Der weitere Weg für Smartphonebesitzer/-innen:

- Im Feld "Profil" muss jetzt von "Allgemein" auf "Freigaben" gewechselt werden.
- Unter dem Feld "Zugriff über Untis Mobile" auf "anzeigen" klicken. Der QR-Code muss für die persönliche Aktivierung der "Untis Mobile"-App benutzt werden!
- Jetzt ist es nötig, über "Abmelden" auf die Anmeldeseite zurückzukehren.
- Dort befinden sich mittig die vorhandenen "Untis Mobile"-Apps.
- Der jeweilige Download dieser App muss entweder im "Apple Store", "Google Store" (für Android) oder im "Windows Store" durchgeführt werden!

<u>Hinweis:</u> Der ausfallende Unterricht wird in eurem wöchentlichen Stundenplan durchgestrichen. Achtet auf Raumänderungen, Nachrichten und Hinweise, die in den jeweiligen Unterrichtsstunden stehen.

ACHTUNG: Bitte diese Anleitung aufbewahren, falls die App wieder bei einem neuen Smartphone installiert werden muss!!!